# Configurar comunidades SNMP em um switch CBS220 Series

## Objetivo

Este documento tem como objetivo mostrar como configurar uma comunidade SNMP em um switch Cisco Business 220 Series.

#### Introduction

O SNMP (Simple Network Management Protocol) é um protocolo de gerenciamento de rede que ajuda a gravar, armazenar e compartilhar informações sobre os dispositivos na rede. Isso ajuda o administrador a resolver problemas de rede. Os direitos de acesso em SNMPv1 e SNMPv2 são gerenciados pela definição de comunidades. Os nomes de comunidade são chaves compartilhadas entre as estações de gerenciamento SNMP e os dispositivos. Ele pressupõe que as visualizações SNMP já foram configuradas para o dispositivo.

Para obter informações sobre como configurar visualizações SNMP, confira:

- <u>Configurar visualizações do SNMP em um switch CBS250 ou 350 Series</u>
- <u>Configurar visualizações do SNMP no CBS220</u>

#### Dispositivos aplicáveis | Versão do software

• Série CBS220 (Data Sheet) | 2.0.1.5 (Baixe o mais recente)

### Configurar a comunidade SNMP em um switch

#### Passo 1

Faça login na interface de usuário da Web (UI) do seu switch.

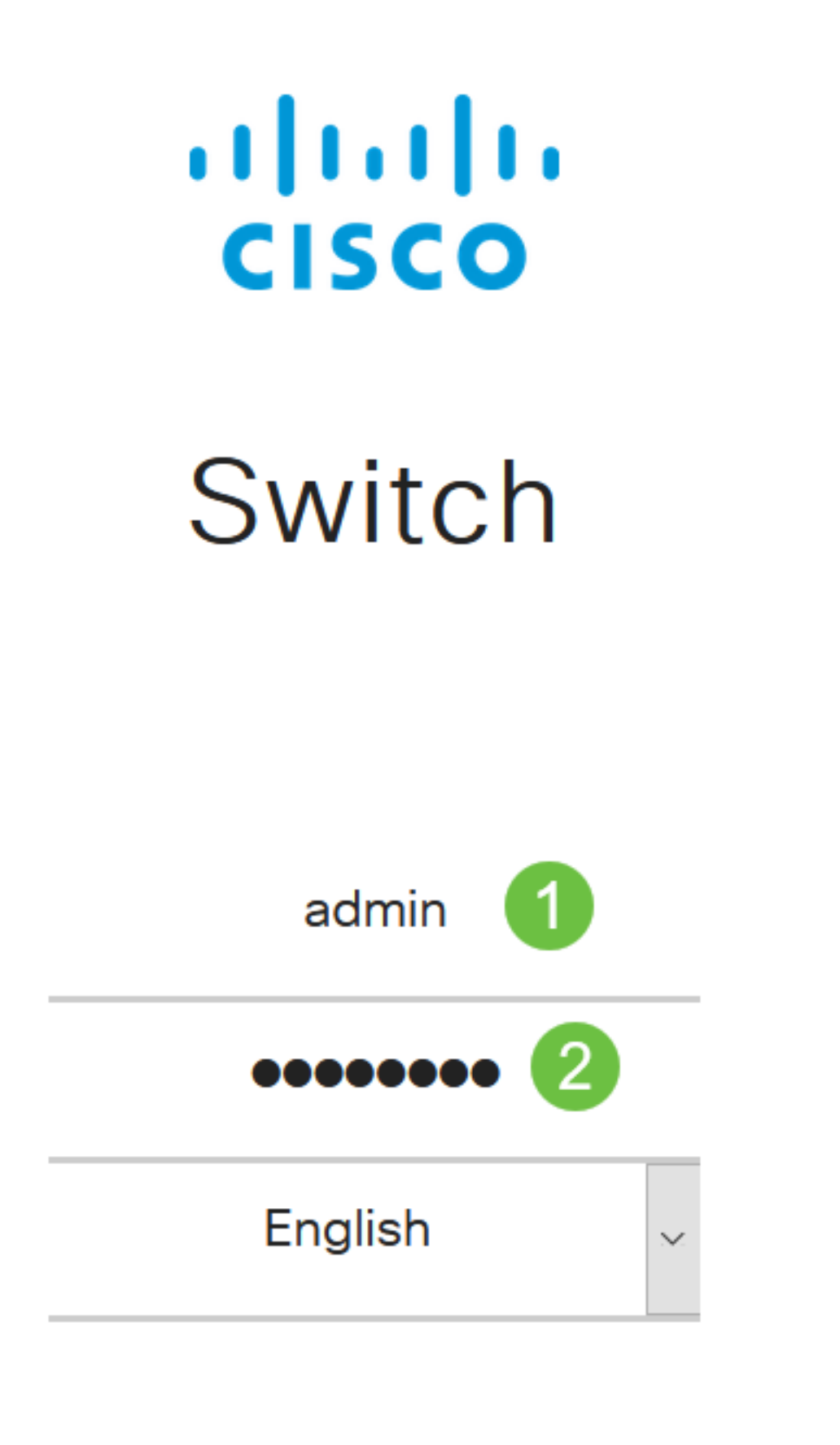

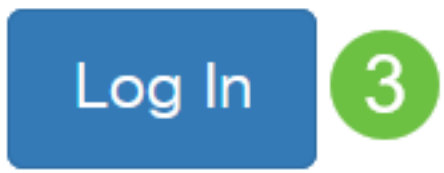

Passo 2

Escolha SNMP > Communities.

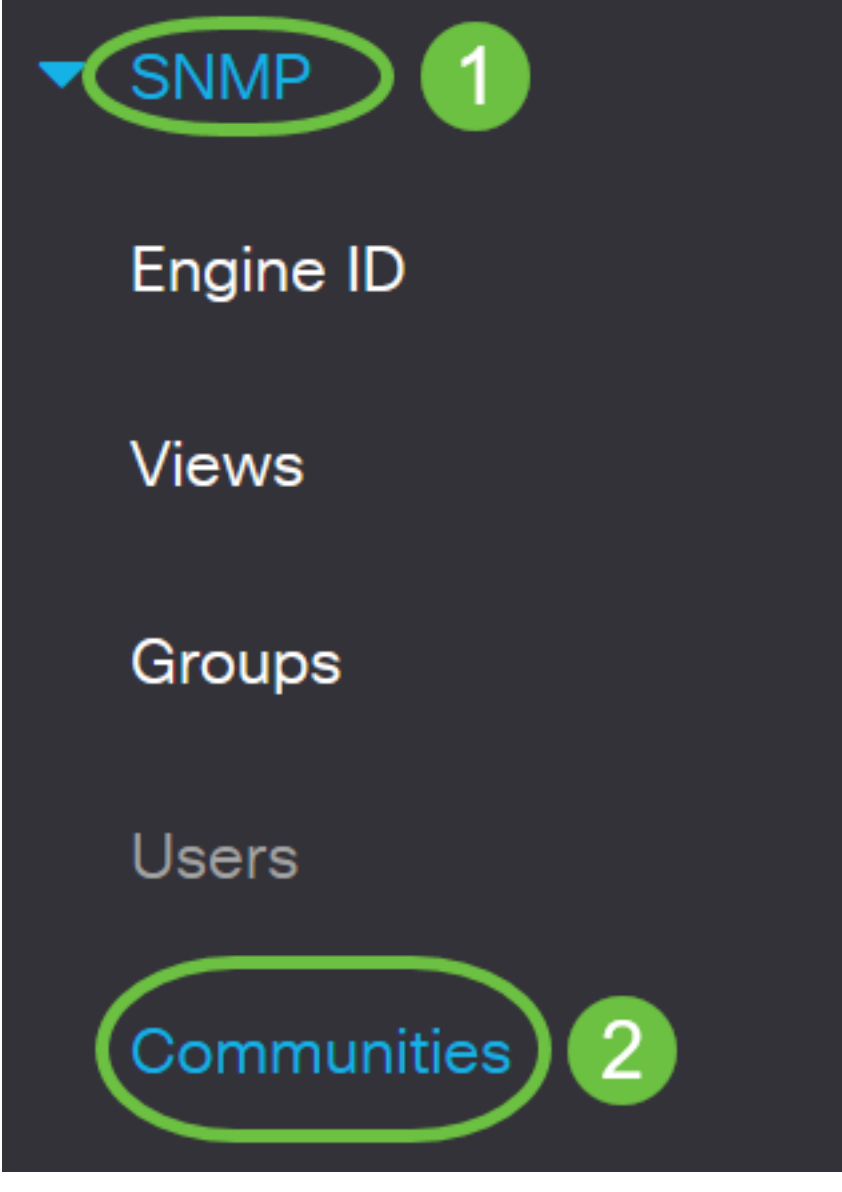

#### Etapa 3

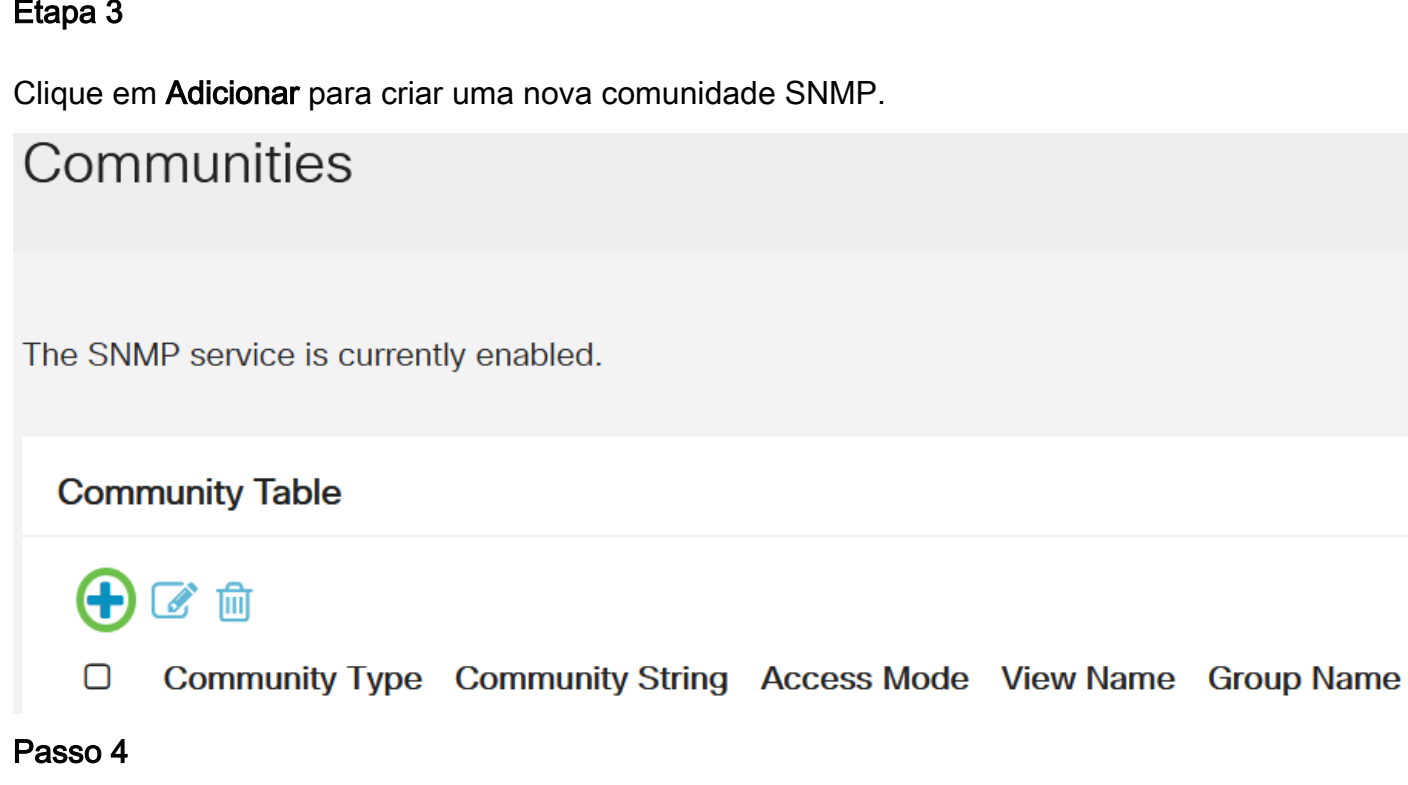

No campo Community String, insira o nome da comunidade usado para autenticar a estação de

gerenciamento no dispositivo.

# Add SNMP Community

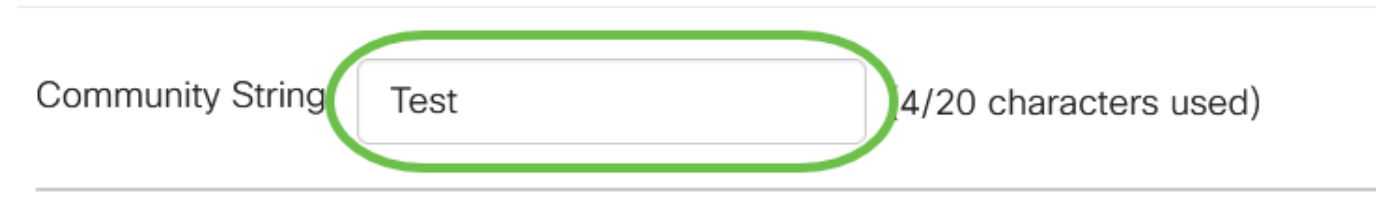

#### Etapa 5

Selecione um tipo de comunidade. As opções são:

- Básico O modo básico ajuda a escolher o nível de acesso da comunidade. As opções são:
  - Somente leitura Os usuários só têm permissão para ler.
  - *Read Write* Os usuários podem ler, gravar e alterar a configuração do dispositivo. No entanto, eles não poderão modificar a comunidade.
  - *SNMP Admin* Todos os usuários podem acessar todas as configurações de dispositivos e modificar a comunidade.
- *Avançado* Concede direitos de acesso aos membros do grupo associados ao nome do grupo. Escolha o nome do grupo na lista suspensa *Nome do grupo*.

# Add SNMP Community

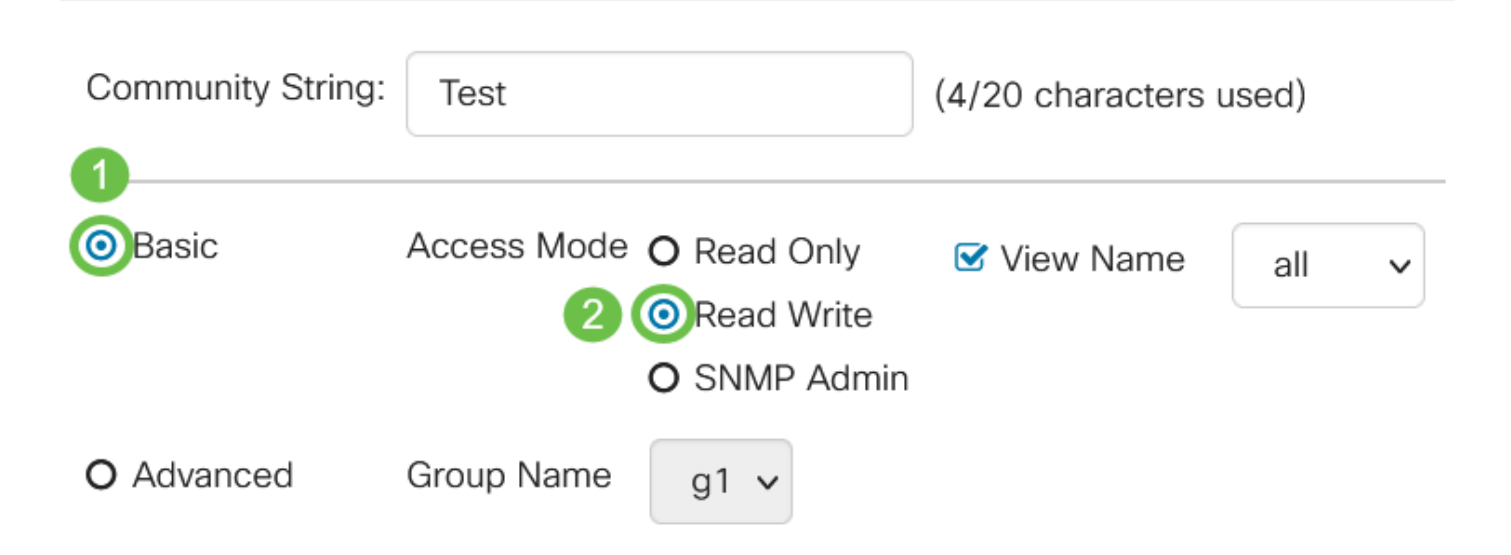

Neste exemplo, Básico é escolhido.

#### Etapa 6

(Opcional) Marque a caixa de seleção *View Name* e escolha o nome da exibição SNMP na lista suspensa View Name que especifica a coleção de subárvores MIB às quais o acesso é concedido. Isso permite que você forneça as permissões apropriadas com base na opção escolhida no modo Básico.

# Add SNMP Community

| Community String:         | Test        |                                                                             | (4/20 characters | used) |   |
|---------------------------|-------------|-----------------------------------------------------------------------------|------------------|-------|---|
| <ul> <li>Basic</li> </ul> | Access Mode | <ul> <li>O Read Only</li> <li>O Read Write</li> <li>O SNMP Admir</li> </ul> | View Name        | all   | ~ |
| O Advanced                | Group Name  | g1 🗸                                                                        |                  |       |   |

A opção Exibir nome não está disponível quando está no SNMP Admin ou no modo Avançado.

#### Etapa 7

Clique em Apply.

| Add SNMP                  | Community                             |                    |       |   | × |
|---------------------------|---------------------------------------|--------------------|-------|---|---|
| Community String:         | Test                                  | (4/20 characters u | used) |   |   |
| <ul> <li>Basic</li> </ul> | Access Mode O Read Only<br>Read Write | 🕑 View Name        | all v | _ |   |

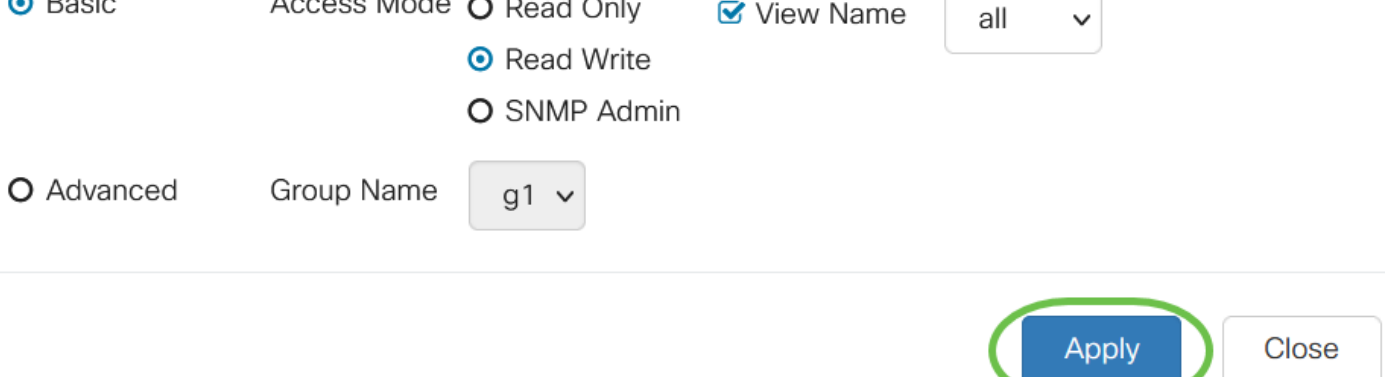

#### Passo 8

E€

Clique em Salvar para salvar as configurações no arquivo de configuração de inicialização.

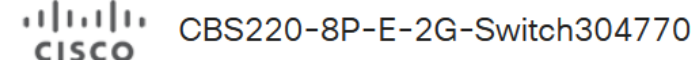

Q

admin(Switch...)

Agora você adicionou com êxito uma comunidade no switch.

#### Gerenciar comunidade SNMP

#### Passo 1

Faça login na interface de usuário da Web do switch e navegue para SNMP > Communities.

![](_page_5_Figure_2.jpeg)

#### Passo 2

Marque a caixa de seleção da comunidade que você precisa editar e clique no botão Editar.

![](_page_5_Figure_5.jpeg)

#### Etapa 3

Edite os campos desejados e clique em Aplicar.

## Edit SNMP Community

| Community String          | g: comm1 v  |                                                                       |             |        |   |       |
|---------------------------|-------------|-----------------------------------------------------------------------|-------------|--------|---|-------|
| <ul> <li>Basic</li> </ul> | Access Mode | <ul> <li>Read Only</li> <li>Read Write</li> <li>SNMP Admin</li> </ul> | 🕑 View Name | demo 🗸 | 0 |       |
| O Advanced                | Group Name  | g1 v                                                                  |             |        |   |       |
|                           |             |                                                                       |             | 2 Appl | У | Close |

#### Passo 4

(Opcional) Para excluir as comunidades da Tabela de comunidade, marque a caixa de seleção correspondente e clique em **Excluir**.

| Сс | om              | munities       |                  |             |           |            |  |
|----|-----------------|----------------|------------------|-------------|-----------|------------|--|
| С  | Community Table |                |                  |             |           |            |  |
|    | +               | C 💼            |                  |             |           |            |  |
|    | 8               | Community Type | Community String | Access Mode | View Name | Group Name |  |
|    |                 | Basic          | comm1            | Read Only   | demo      |            |  |
|    |                 | Basic          | comm2            | SNMP Admin  | all       |            |  |

#### Etapa 5

(Opcional) Clique em **Salvar** para salvar as configurações no arquivo de configuração de inicialização.

![](_page_6_Picture_9.jpeg)

CBS220-8P-E-2G-Switch304770

![](_page_6_Picture_11.jpeg)

Agora você editou ou excluiu com êxito uma comunidade SNMP do switch.

## Conclusão

Aqui está! Você aprendeu como configurar e gerenciar comunidades SNMP em seu switch CBS220.

Para saber mais sobre a configuração de grupos SNMP, consulte <u>Configurar grupos SNMP em</u> <u>um switch empresarial Cisco</u>.